# How to Purchase KIWIPIN Points and Exchange Them for Our Website Points

To purchase points on our website using **KIWIPIN** as the payment platform, you first need to **acquire points on the KIWIPIN platform**.

Please note that **KIWIPIN's interface is only available in Traditional Chinese**.

To assist you, we have prepared **step-by-step instructions with images and English translations** for each step.

### Step 1 – Create a KIWIPIN Account

### To begin, you need a KIWIPIN account.

If you already have an account, you may skip the registration steps. (Go To Step4)

If you do not have an account, follow the steps below to register:

- 1. Visit KIWIPIN's website https://wallet.kiwipin.com/login
- 2. Click the "註冊新帳號" (Register a New Account) link next to the login prompt.

You will be redirected to the registration form page.

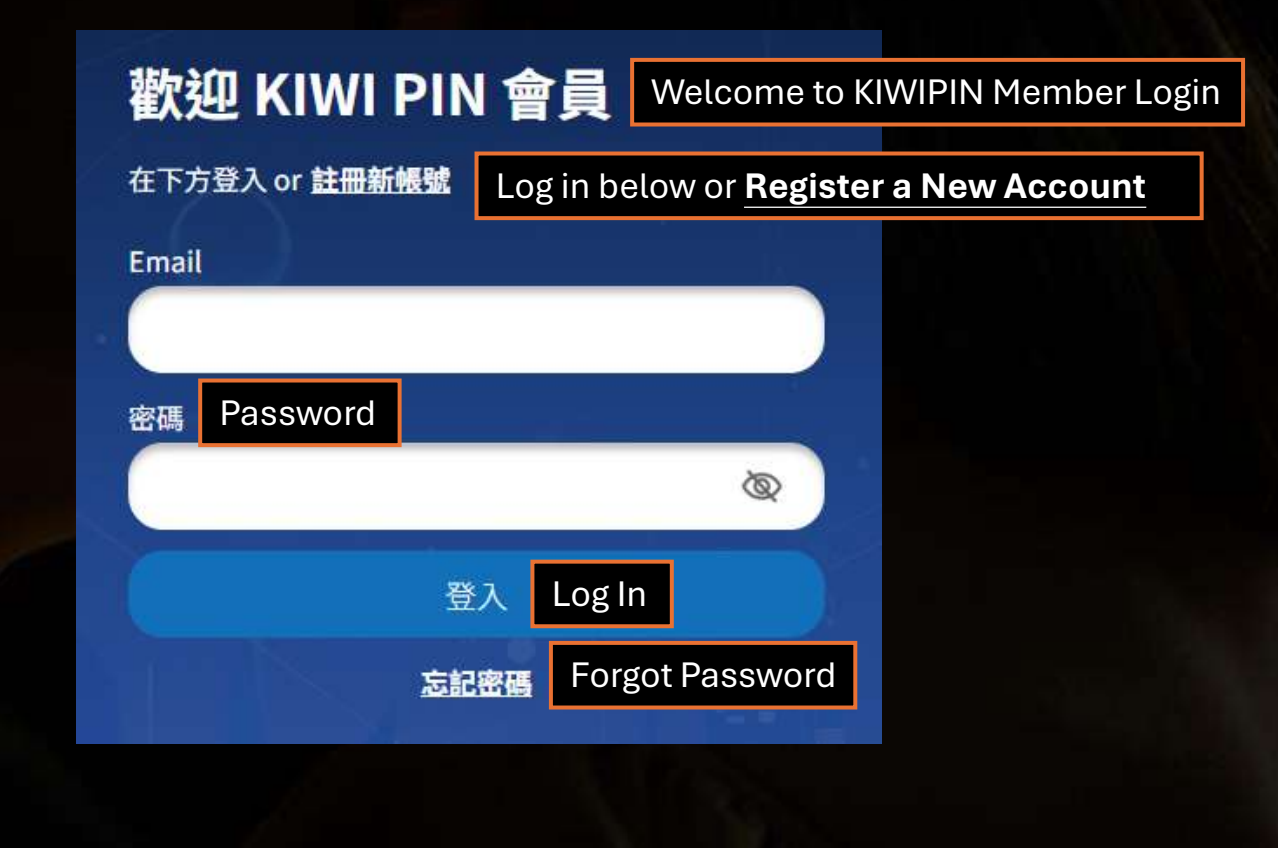

## Step 2 – Register a New KIWIPIN Account

On the registration page, complete the form with the following information

- 1. Enter your email address and click "發送驗 證碼" (Send Verification Code) to receive a verification code in your inbox.
- 2. Check your email inbox for the verification code sent by KIWIPIN.

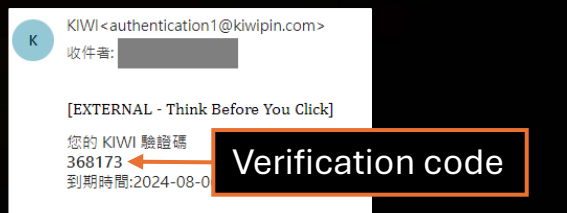

3. Enter the received verification code into the "驗證碼" (Verification Code) field.

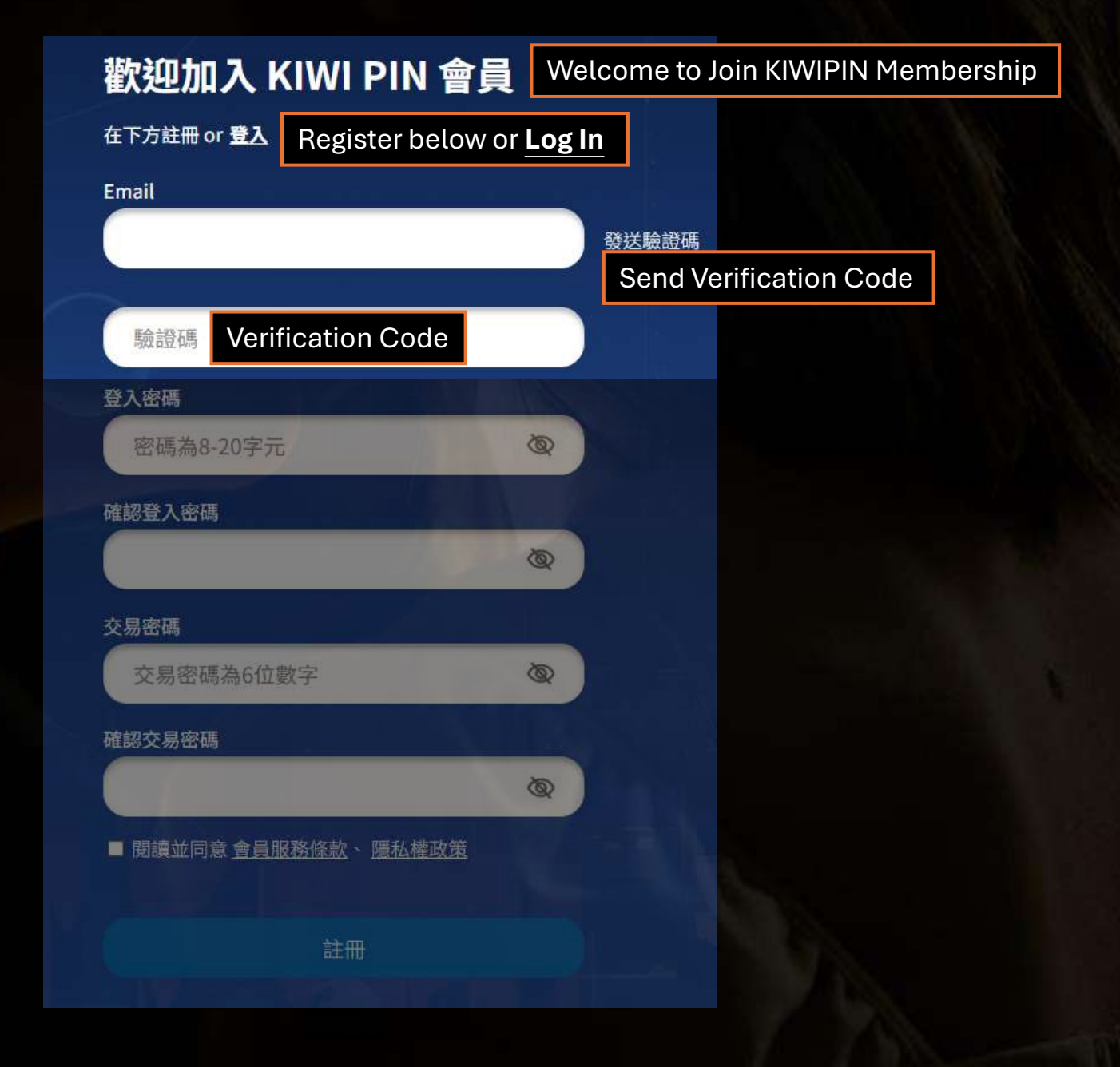

# Step 3 – Set Passwords and Complete Registration

On the registration page, after verifying your email, continue by filling out the remaining fields as follows:

- 1. Set Your Login Password
- 2. Set Your Transaction Password
- 3. Agree to Terms and Policies
- 4. Click"註冊"(Register)

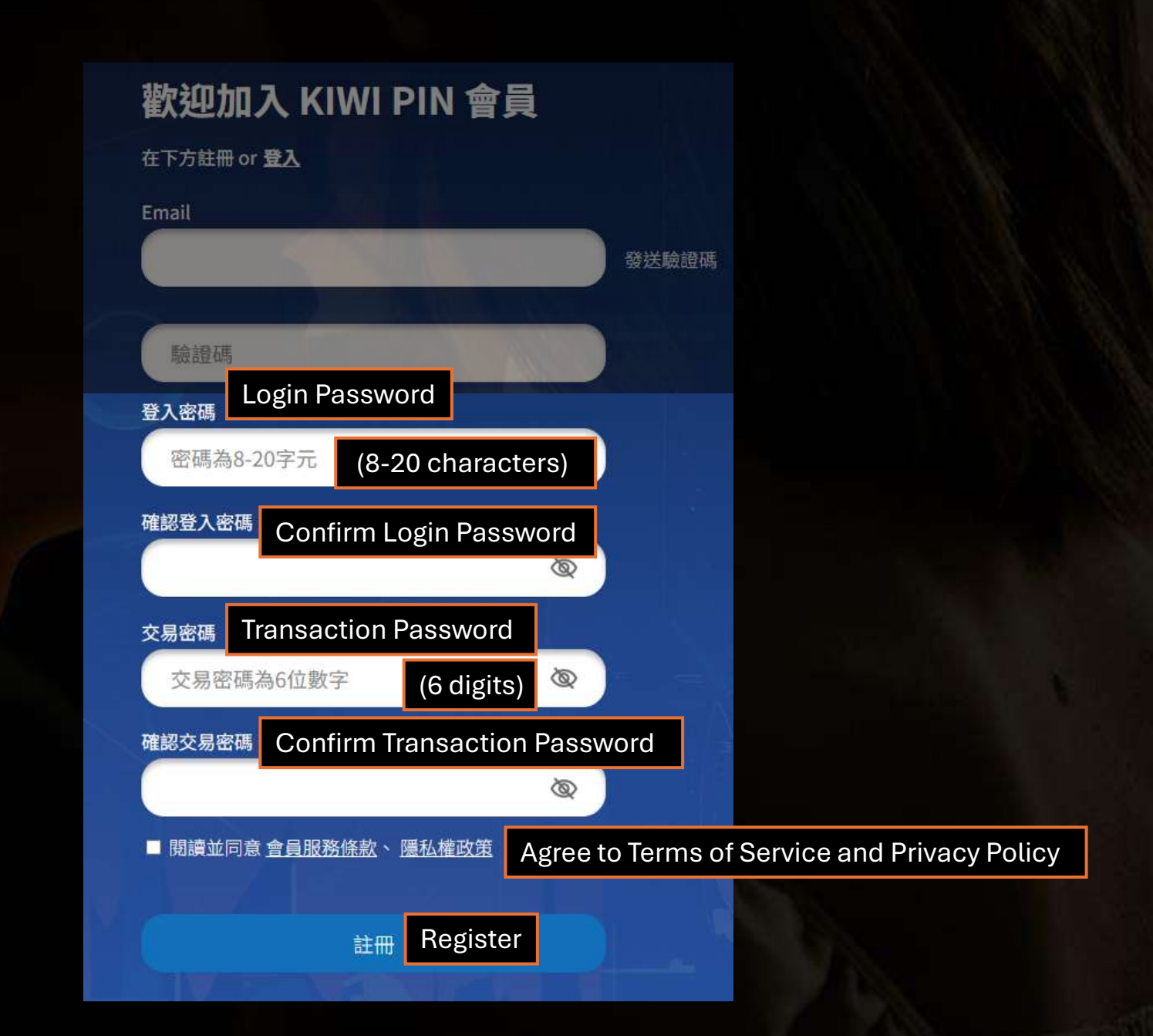

## Step 4 – Log in to Your KIWIPIN Account

To purchase KIWIPIN points, you need to log in to your KIWIPIN account.

- 1. Go to: <a href="https://wallet.kiwipin.com/login">https://wallet.kiwipin.com/login</a>
- 2. Enter your email and password to log in.

| 歡迎 KIWI PIN           | 會員        | Welcome to KIWIPIN Member Logi        |
|-----------------------|-----------|---------------------------------------|
| 在下方登入 or <u>註冊新帳號</u> | Log in be | elow or <b>Register a New Account</b> |
| Email                 |           |                                       |
| - C                   |           |                                       |
| 密碼 Password           |           |                                       |
|                       |           | Ø                                     |
| 登                     | 入 Log I   | n                                     |
| 忘記                    | 密碼 For    | got Password                          |

### Step 5 – Access Your Dashboard and Start Top-Up

After logging in, you will see your dashboard showing your balance and options.

1. Click on "儲值" (Top Up)

You will be redirected to the Top Up Page.

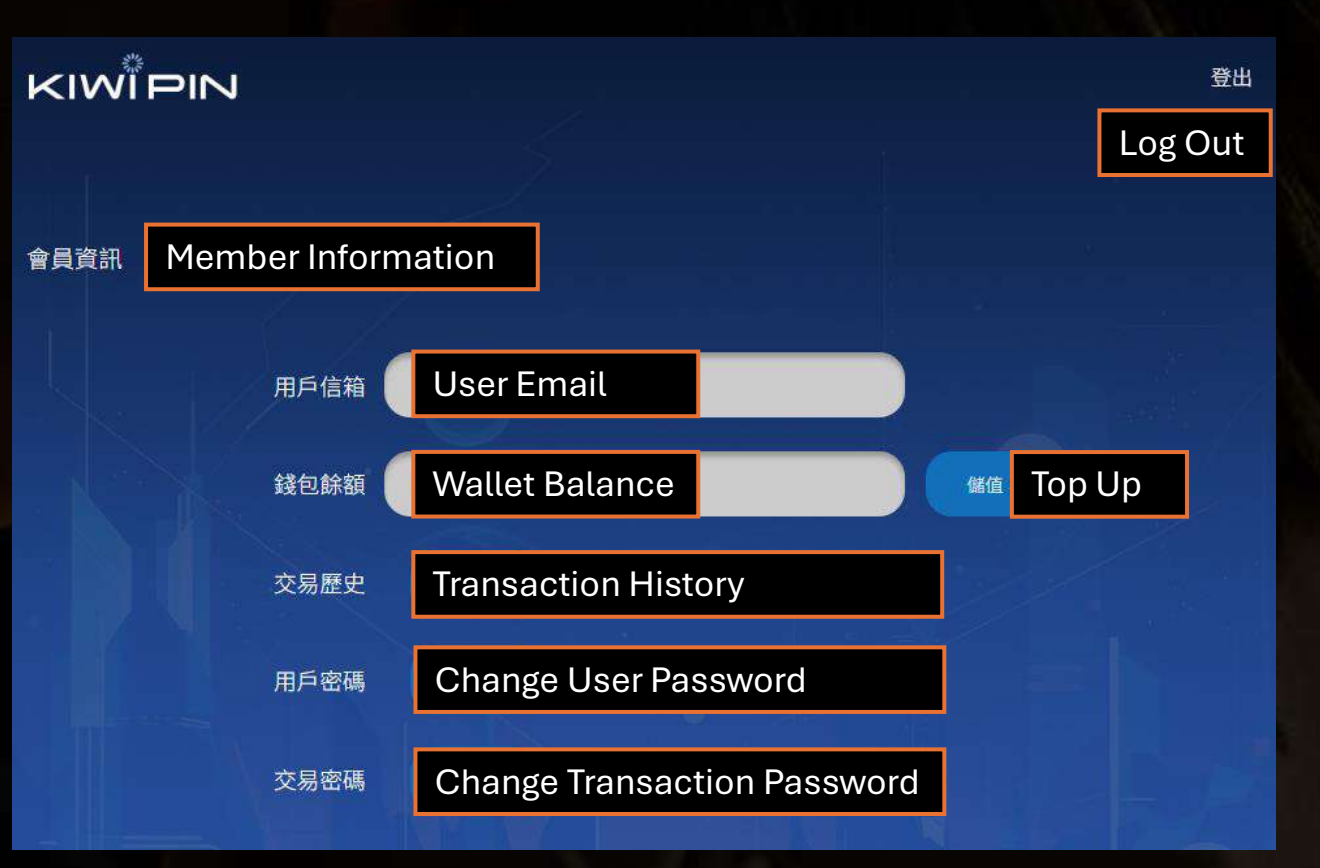

## Step 6 – Select Top-Up Amount

On the Top Up Page, you will see several KIWIPIN point packages available for purchase.

1. Choose the Amount You Need Each 100 KIWIPIN points = 1 USD.

Refer to the following examples for common purchase amounts:

| USD     | Points Needed |
|---------|---------------|
| \$9.99  | 999 points    |
| \$19.99 | 1999 points   |
| \$34.99 | 3499 points   |

You can select the closest available package or purchase multiple times to get the exact amount you need.

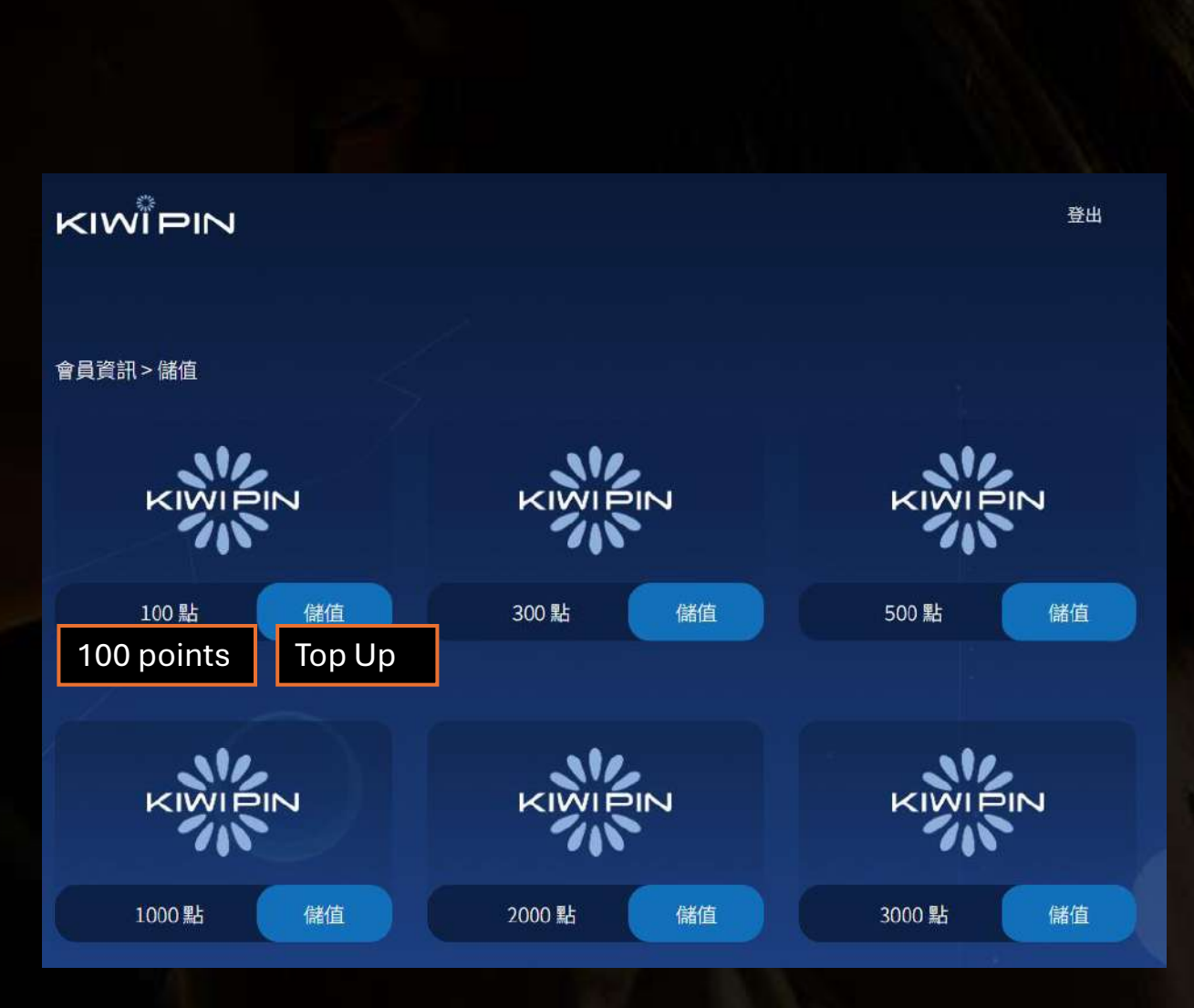

### Step 7 – Complete Payment (Logged In)

After selecting the top-up amount, you will be redirected to the Payment Page.

- "點數卡" (Prepaid Card) This option is for users who already have a redemption code. If you are making your first purchase, please choose 'Credit Card' or 'E-wallet'.
- 2. "金融類" (Credit Card)
- 3. "電子錢包" (E-wallet)

After completing the payment, points will be credited directly to your KIWIPIN account.

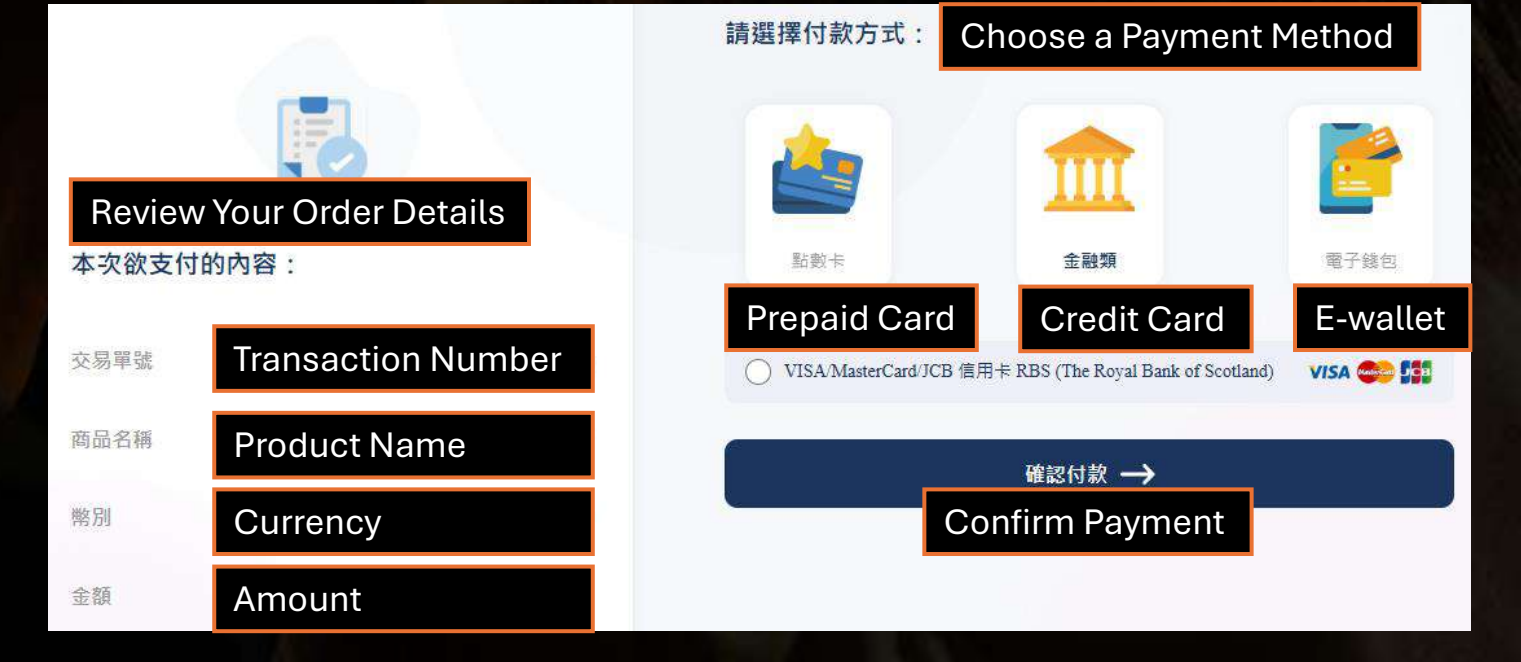

### Payment Process: Logged In vs Not Logged In

Depending on whether you are logged in or not logged in, the process will differ.

### If You Are Logged In:

- 1. Proceed to choose your preferred payment method.
- 2. Complete the payment.
- 3. Points will be added directly to your KIWIPIN account after a successful transaction.

#### If You Are Not Logged In:

- 1. You will be asked to enter your email before making the payment.
- 2. After the payment is successful, a prepaid card redemption code will be sent to your email.
- 3. You will need to log in to your KIWIPIN account and redeem the code manually.

### If you are redirected to the KIWIPIN homepage

If you are redirected to the KIWIPIN homepage (https://www.kiwipin.com/)

- 1. Click on "購買KIWI點數卡" (Purchase KIWI Point Card) at the top of the page.
- 2. Choose the Amount You Need Each 100 KIWIPIN points = 1 USD.

Refer to the following examples for common purchase amounts:

| USD     | Points Needed |
|---------|---------------|
| \$9.99  | 999 points    |
| \$19.99 | 1999 points   |
| \$34.99 | 3499 points   |

You can select the closest available package or purchase multiple times to get the exact amount you need.

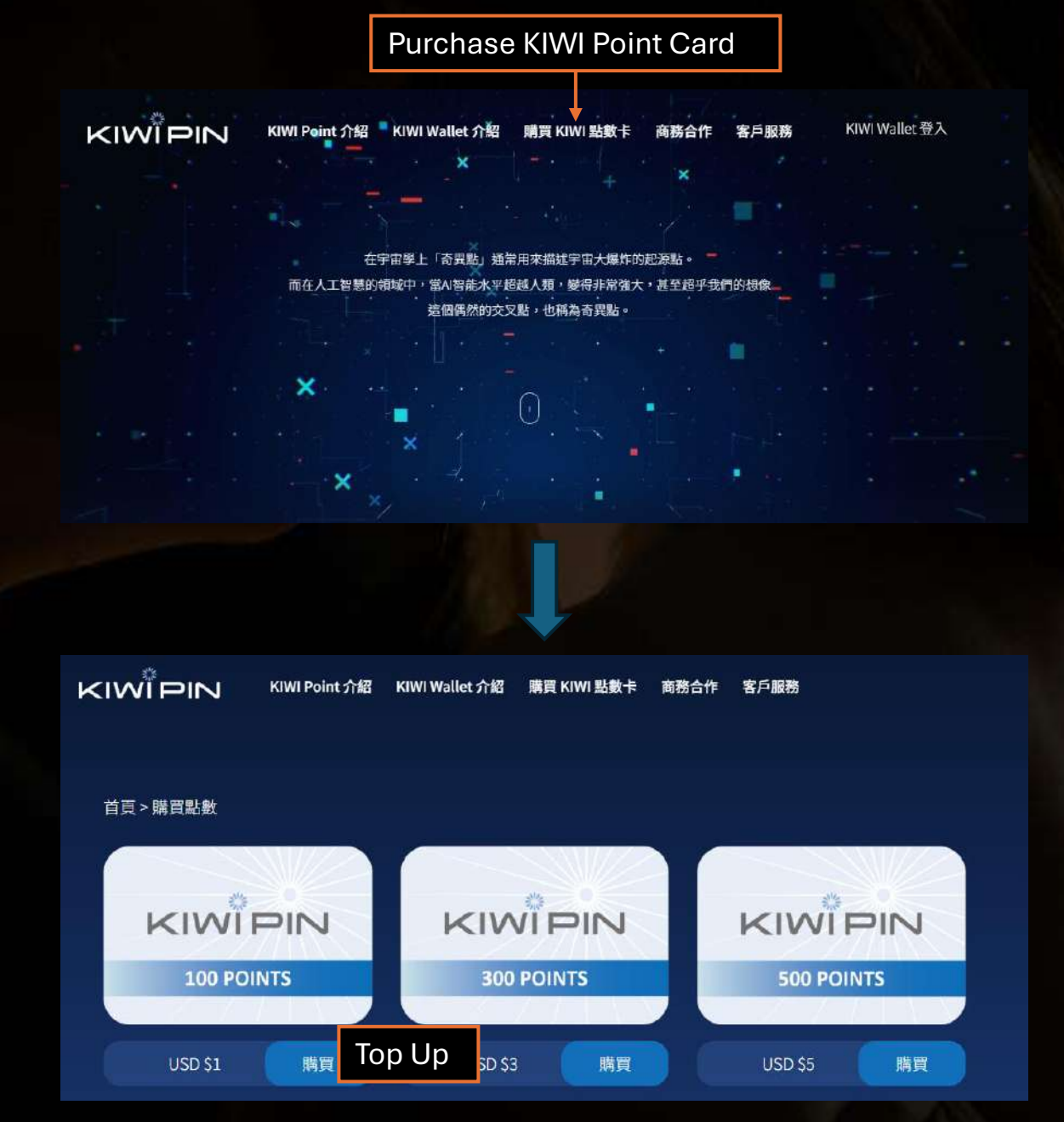

## Purchase KIWI Point Card (Enter Email & Pay)

After selecting the amount:

- 1. Enter your email address.
- 2. Agree to Terms and Policies
- 3. Complete the payment.

You will receive an email with a prepaid card redemption code after a successful transaction.

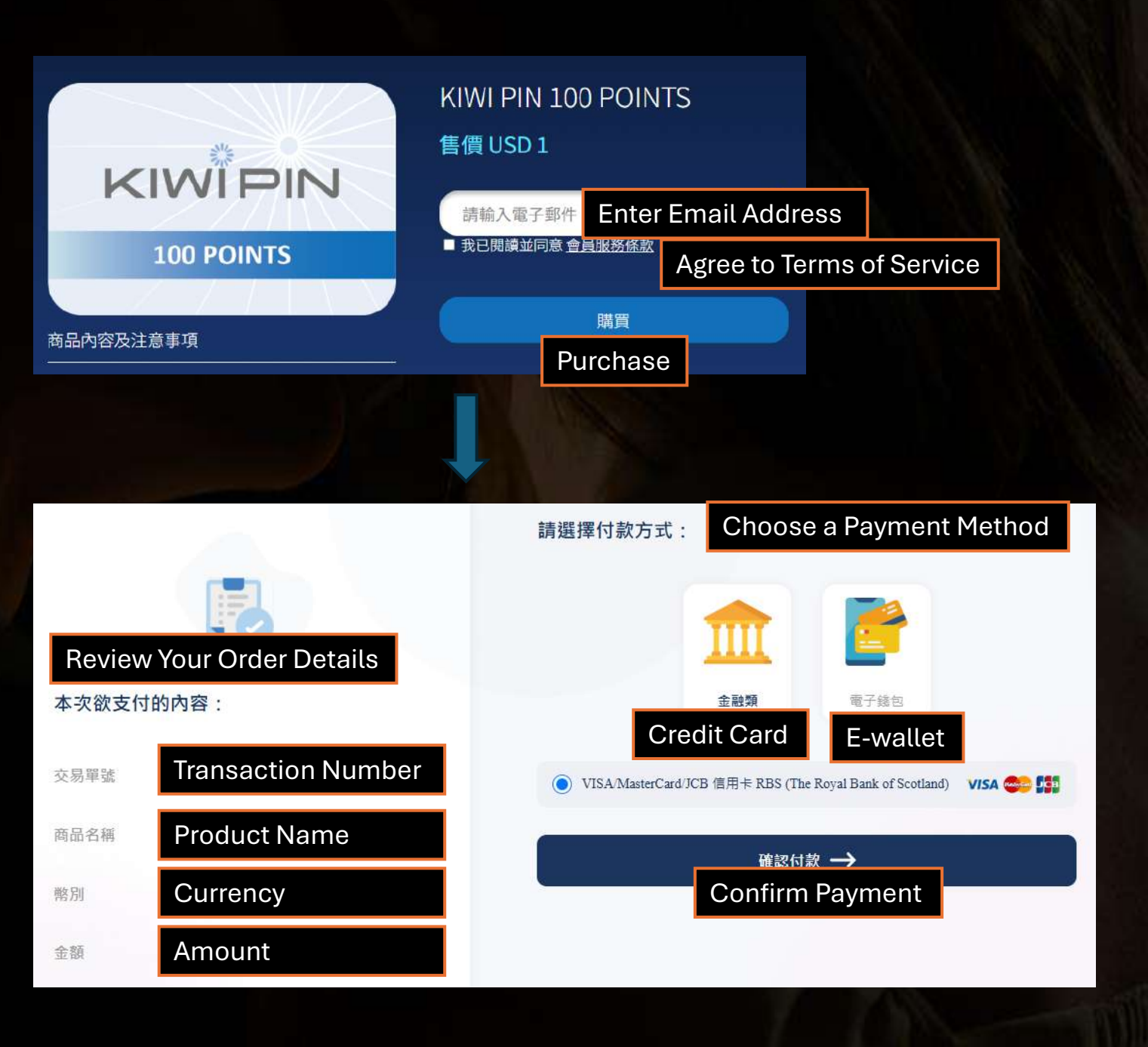

# Receive an email with a prepaid card redemption code

After completing your payment, KIWIPIN will send a confirmation email to the email address you used for registration.

This email will contain a prepaid card redemption code that you need to add the points to your KIWIPIN account.

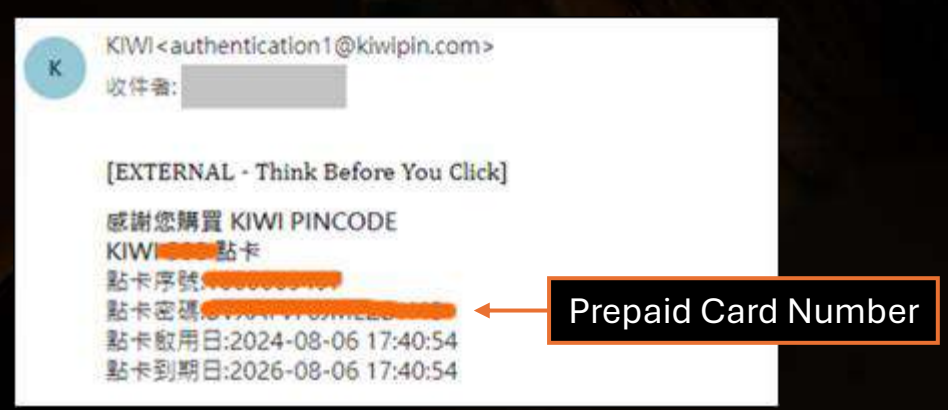

### Redeem Prepaid Card Code

Follow these steps to redeem:

- 1. Step 4 Log in to Your KIWIPIN Account
- 2. <u>Step 5 Access Your Dashboard and Start</u> <u>Top-Up</u>
- 3. Step 6 Select Top-Up Amount
- 4. Click "點數卡" (Prepaid Card)
- 5. Enter the Prepaid Card Number you received via email to complete the top-up.

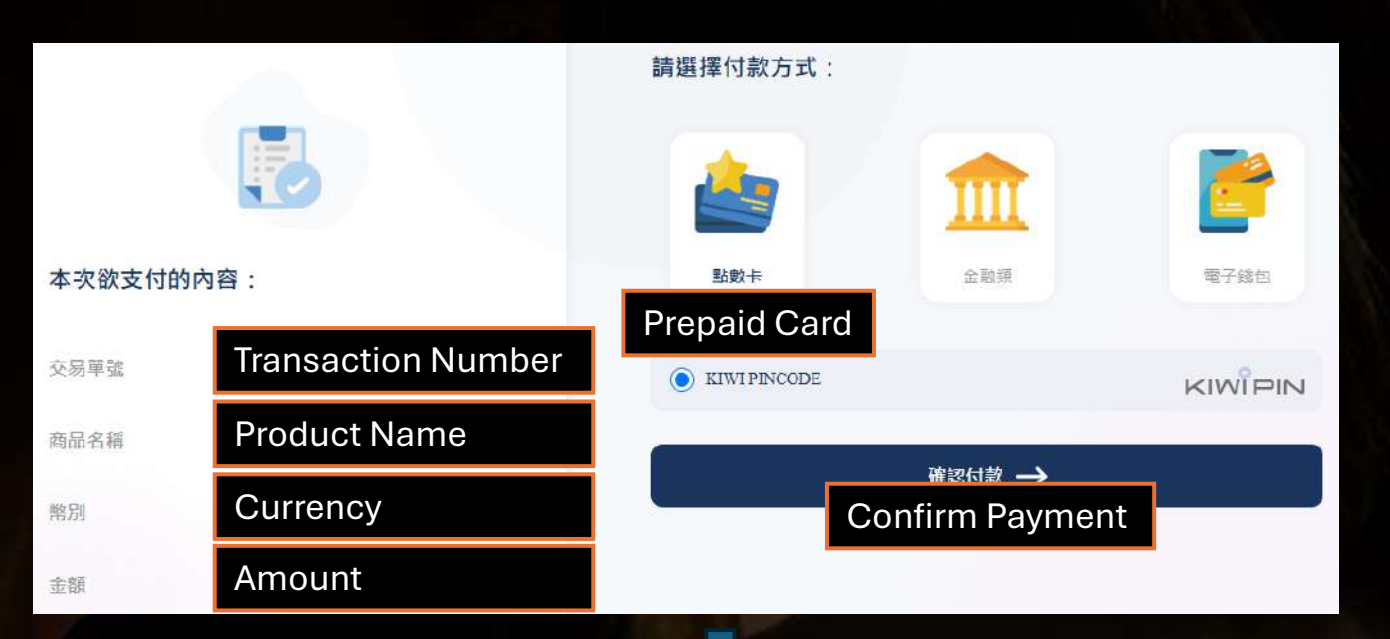

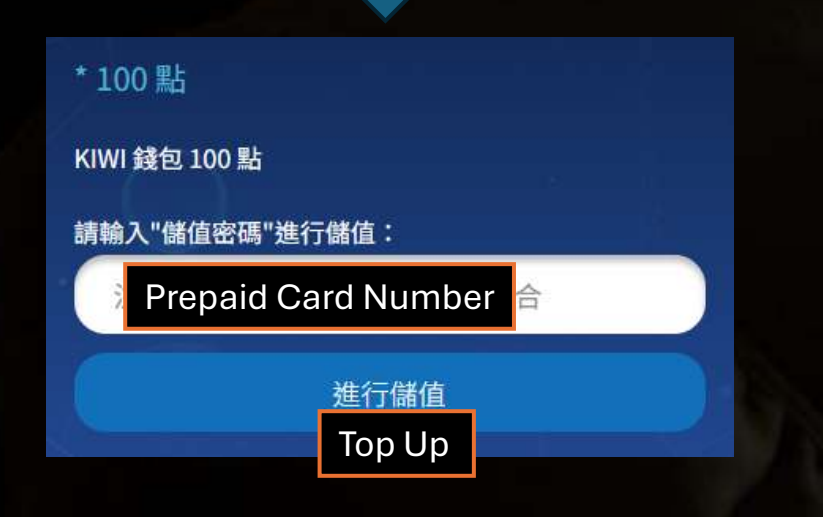

## Next – Exchange Your KIWIPIN Points for Points on Our Website

Now that you have successfully added KIWIPIN points to your account,

the next steps will explain how to use these points on our website to make your purchase.

### Step 1 – Choose Your Plan

Now that you have KIWIPIN points, return to our website:

- 1. View our available plans on the pricing page. https://undressbaby.com/price
- 2. Select KIWIPIN as the payment platform

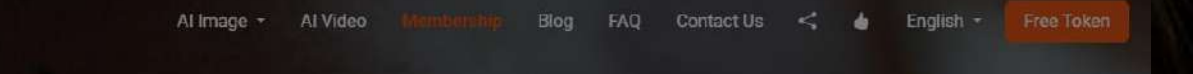

#### Membership Benefits

K

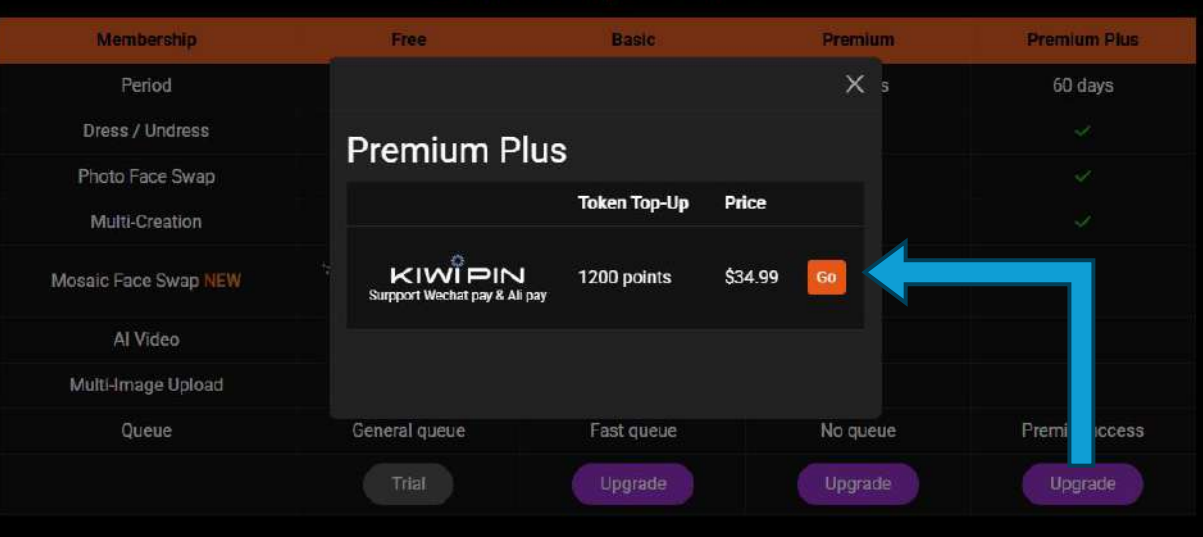

### Step 2 – Enter Token to Create an Order

After selecting your plan and choosing KIWIPIN as the payment platform, you will be redirected to the Token Top-Up Page.

- 1. Enter your Grey's Secret Room token.
- 2. Click "Next" to create the order.

After the order is created, you will be redirected to the Order Details Page.

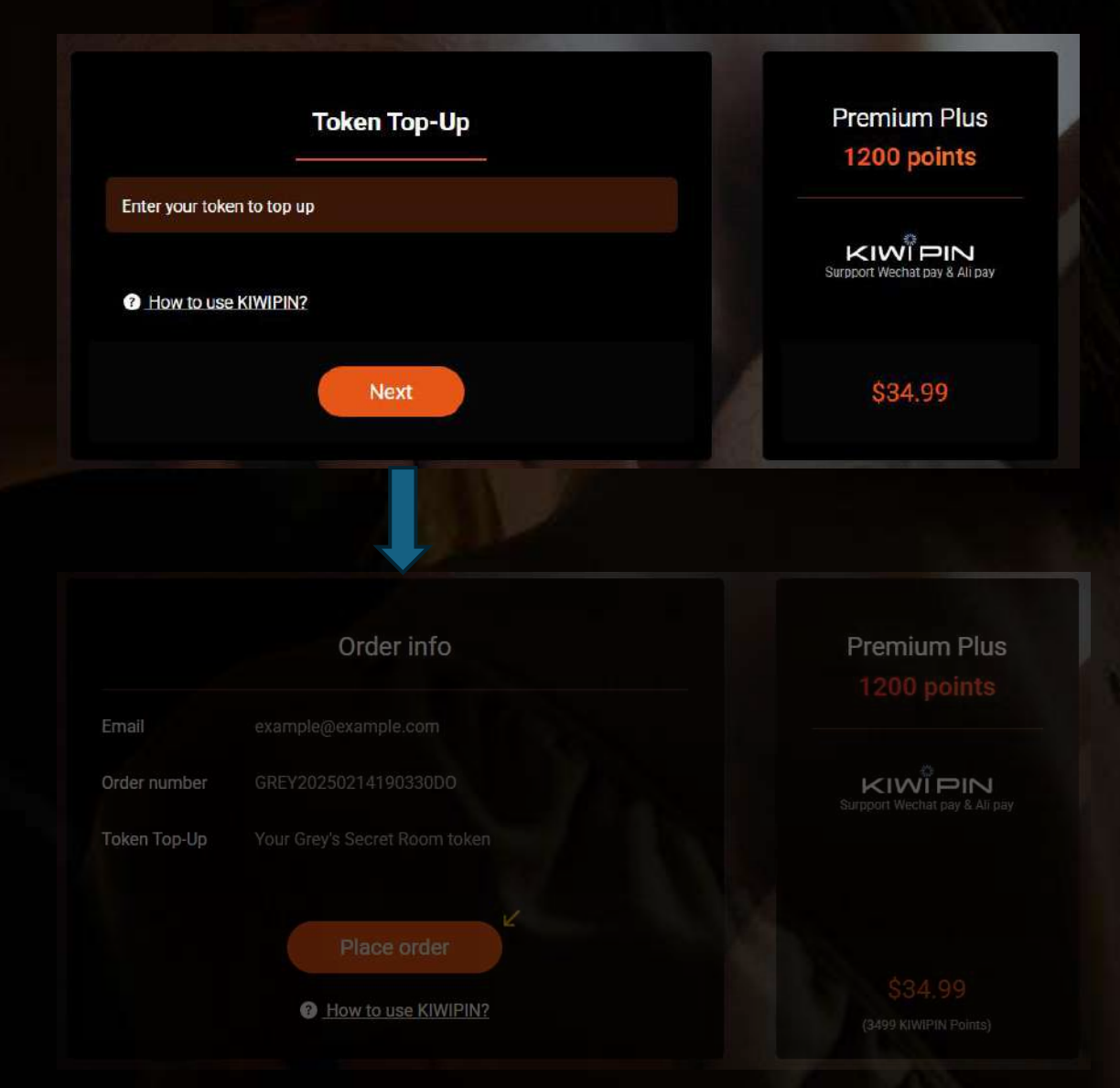

### Step 3 – Place Order and Proceed to KIWIPIN Website

After entering your token in the previous step, you will be redirected to the Order Details Page.

### Steps:

- 1. Review your order details to ensure everything is correct.
- 2. Click "Place Order" to confirm the order.
- 3. You will be redirected to the KIWIPIN website to complete your payment.

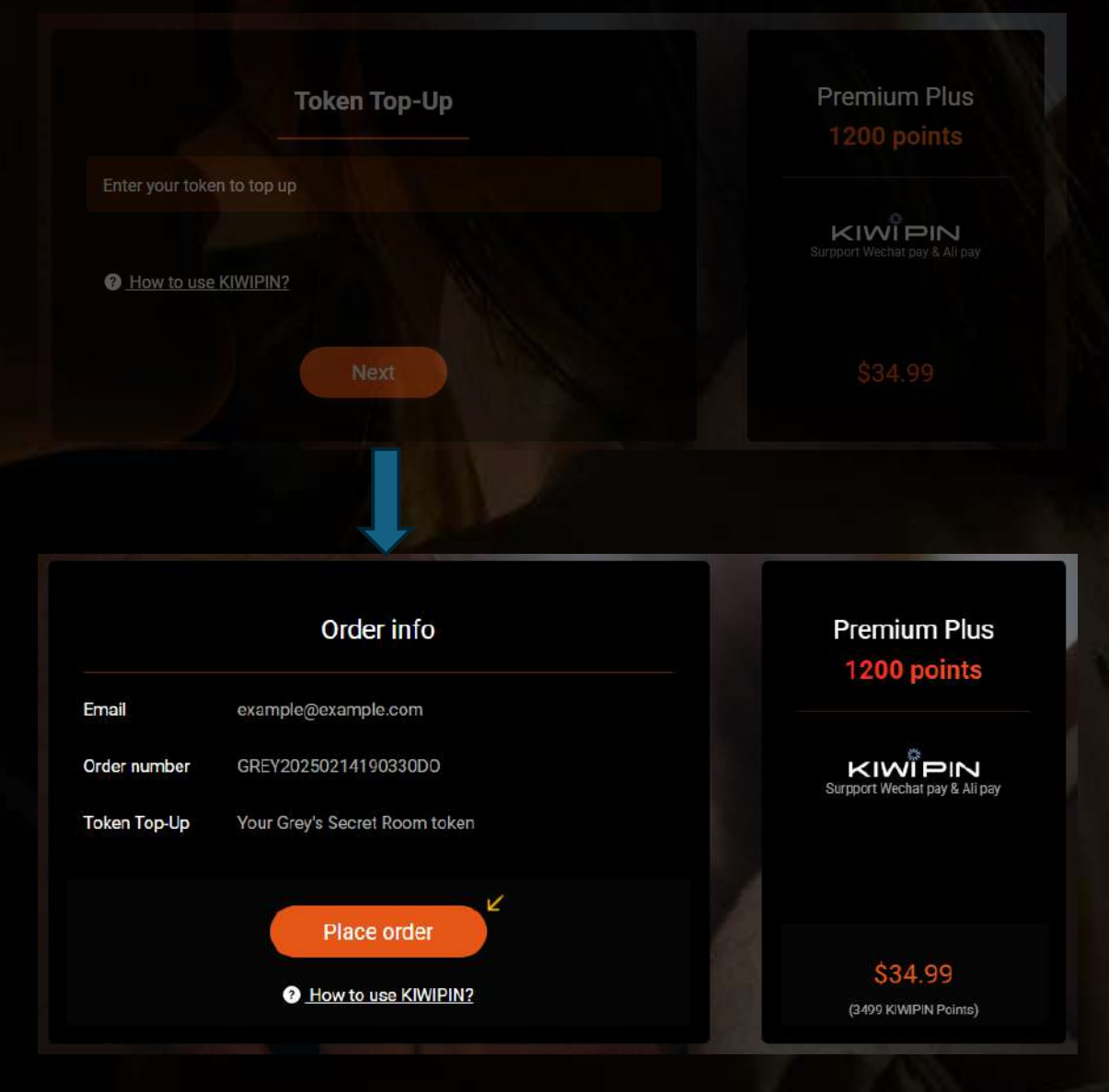

### Step 4 – Complete Payment on KIWIPIN Website

After placing the order on our website, you will be redirected to the KIWIPIN payment page.

- If you have not logged in yet, please refer to [Step 4 – Log in to Your KIWIPIN Account]
- If you do not have an account, please refer to [Step 1 – Create a KIWIPIN Account]
- "請輸入交易密碼" (Enter your 6-digit transaction password)
- 2. Click "確認交易" (Confirm Transaction) to complete the payment.

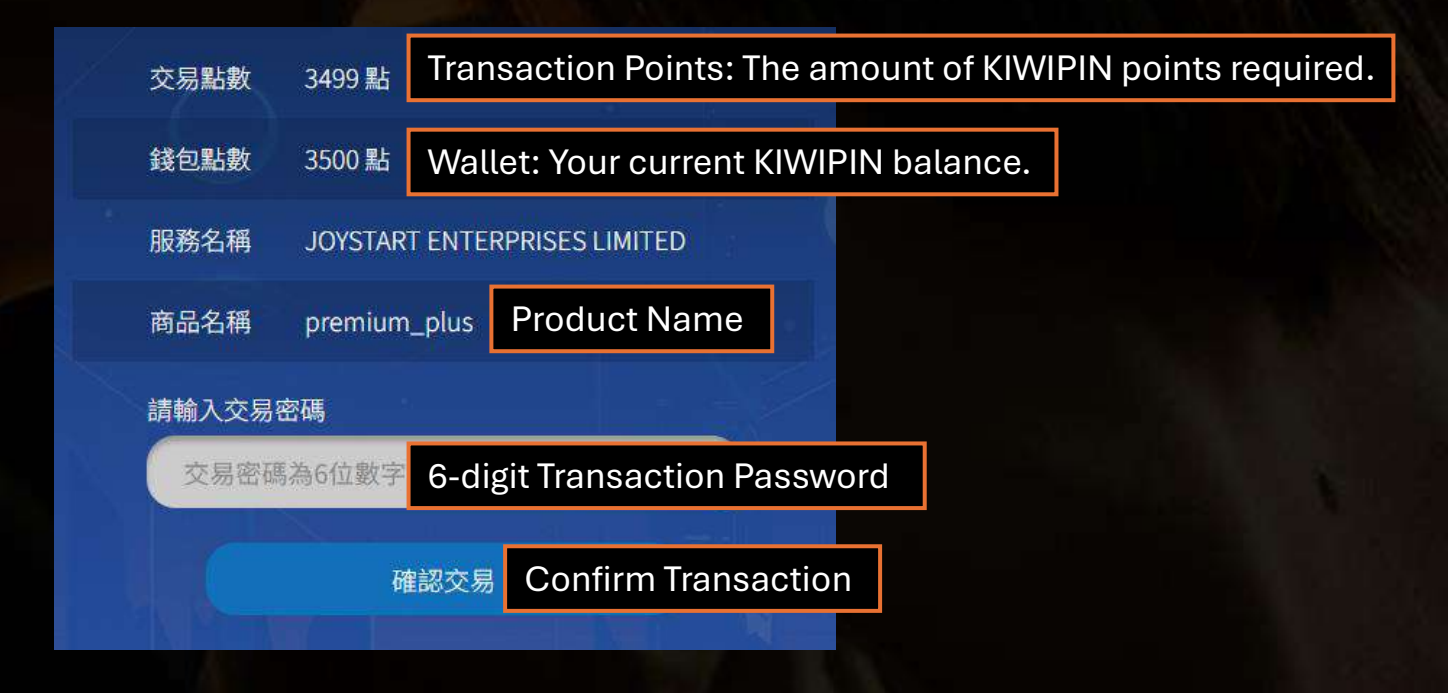

### When Your KIWIPIN Points Are Not Enough

If your KIWIPIN wallet balance is insufficient, the following message will appear:

"錢包餘額不足,請至 KIWIPIN.COM 購買點數" (Insufficient wallet balance. Please visit KIWIPIN.COM to purchase points.)

Clicking this message will redirect you to the KIWIPIN homepage.

If you are redirected to the homepage, please refer to the section:

[If you are redirected to the KIWIPIN homepage]

| 交易點數  | 3499 點                       |  |
|-------|------------------------------|--|
| 錢包點數  | 0點                           |  |
| 服務名稱  | JOYSTART ENTERPRISES LIMITED |  |
| 商品名稱  | premium_plus                 |  |
| 請輸入交易 | A SZ                         |  |
| 交易密码  |                              |  |
|       |                              |  |

Wallet balance insufficient. Please top up at KIWIPIN.COM.

唯祕义勿

### Step 5 – Transaction Successful

After completing your payment on KIWIPIN, you will be redirected back to our website.

If the payment is successful, you will see the Success Page.

### Success

We received your purchase request The token has been sent to your email: example@example.com

Your token: example token

If you haven't received the confirmation email or it's not in your spam or promotional folder → Contact Us.

Return to order info

## Thank You for Your Support!

If you have any questions or need assistance, feel free to contact us at: https://undressbaby.com/contact-us

We appreciate your support and look forward to serving you!